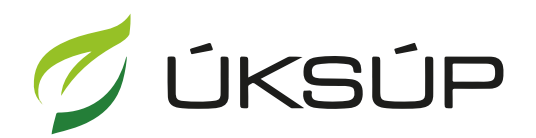

ÚSTREDNÝ KONTROLNÝ A SKÚŠOBNÝ ÚSTAV POĽNOHOSPODÁRSKY V BRATISLAVE

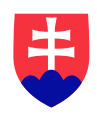

## Manuál pre žiadosť o vykonanie zmeny v registri krmivárskych podnikov

Kontakt na technickú podporu ÚKSÚP:

podporacur@uksup.sk

+421 2 5988 0215 +421 2 5988 0372 +421 2 3278 6347

- 1. otvorenie stránky s elektronickými službami ÚKSÚP : https://cur.uksup.sk/public/service-list
- 2. výber "Register krmivárskych podnikov" v záložke "Žiadosti"

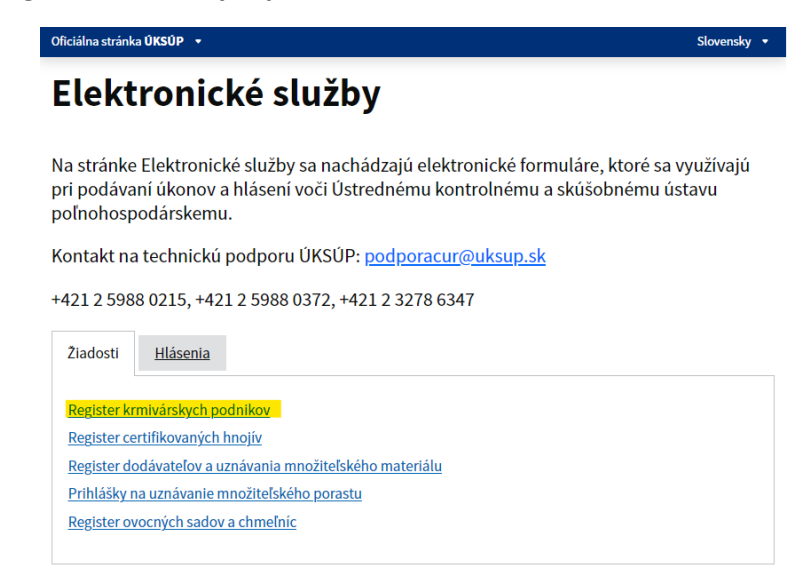

 voľba služby "Žiadosť o vykonanie zmeny v registri krmivárskych podnikov" a "Prejsť na službu"

| Register krmivárskych podnikov                                                                                                    |                             |
|----------------------------------------------------------------------------------------------------|-----------------------------|
|                                                                                                    | <u>Otvoriť v</u>            |
| Ziadosť o zápis do registra krmivárskych podnikov Maloobchodný predaj                                                                                                    | krmív                       |
| Žiadosť o zápis do registra krmivárskych podnikov veľkoobchod                                                                                                    |                             |
| Žiadosť o zápis do registra krmivárskych podnikov PRVOVÝROBA                                                                                                    |                             |
| Žiadosť o vykonanie zmeny v registri krmivárskych podnikov                                                                                                    |                             |
| Služba umožňuje podať žiadosť o vykonanie zmeny v registri krmivárskych podnikov.                                                                                                    |                             |
|                                                                                                    | krmivársky podnik           |
| V zmysle Zákona č. 271/2005 Z.z. o výrobe, uvádzaní na trh a používaní krmív (krmivársky zákoní) p<br>povinný každů zmenu údajov zapísaných v registri písomne oznámíť kontrolnému ústavu najnesk<br>keď ku zmene došlo ( zmena názvu, sídla, prevádzky, zmena/rozšírenie činnosti a pod.)                                                                                                    | ôr do 30 dní odo dñ         |
| V zmysle Zákona č. 2711/2005 Z.z. o výrobe, uvádzaní na trh a používaní krmív (krmivársky zákon) je<br>povinný každú zmenu údajov zapisaných v registri písomne oznámiť kontrolnému ústavu najnesk<br>keď ku zmene došlo ( zmena názvu, sídla, prevádzky, zmena/rozšírenie činnosti a pod.)<br><u>Legislativa:</u>                                                                                                    | ôr do 30 dní odo dň         |
| V zmysle Zákona č. 271/2005 Z.z. o výrobe, uvádzaní na trh a používaní krmív (krmivársky zákon) je<br>povinný každú zmenu údajov zapísaných v registri pisomne oznámiť kontrolnému ústavu najnesk<br>keď ku zmene došlo ( zmena názvu, sidla, prevádzky, zmena/rozšírenie činnosti a pod.)<br>Legislativa:<br>Legislativa:                                                                                                    | ôr do 30 dni odo dñi        |
| V zmysle Zákona č. 271/2005 Z.z. o výrobe, uvádzaní na trh a používaní krmív (krmivársky zákon) je<br>povinný každú zmenu údajov zapísaných v registri pisomne oznámiť kontrolnému ústavu najnesk<br>keď ku zmene došlo ( zmena názvu, sidla, prevádzky, zmena/rozširenie činnosti a pod.)<br>Legislativa:<br>Legislativa ( UKSUP (uksup.sk)<br>Prejsť na službu >                                                                                                    | ôr do 30 dní odo dñ.        |
| Vzmysle Zákona č. 271/2005 Z.z. o výrobe, uvádzaní na trh a používaní krmív (krmivársky zákon) je<br>povinný každů zmen ú dajou zapisaných v registri pisomme cznámiť kontolnému ústavu najnesk<br>keď ku zmene došlo ( zmena názvu, sidla, prevádzky, zmena/rozšírenie činnosti a pod.)<br>Leg <u>islativa</u> :<br>Legislativa   UKSUP (uksup.sk)<br><b>Prejsť na službu &gt;</b><br>Žiadosť o vydanie odbornej spôsobilosti fyzickej osoby                                                                                                    | ôr do 30 dní odo dñ.        |
| Vzmysle Zákona č. 271/2005 Z.z. o výrobe, uvádzaní na trh a používaní krmív (krmivársky zákon) je<br>povinný každú zmenu údajov zapísaných v registri pisomne oznámiť kontrolnému ústavu najnesk<br>keď ku zmene došlo ( zmena názvu, sídla, prevádzky, zmena/rozširenie činnosti a pod.)<br>Legislativa:<br>Legislativa: (UKSDP (uksup.sk)<br>Prejsť na službu ><br>Žiadosť o vydanie odbornej spôsobilosti fyzickej osoby<br>Žiadosť o zmenu odbornej spôsobilosti fyzickej osoby                                                                                                    | ôr do 30 dní odo dñ:        |
| Vzmysle Zákona č. 271/2005 Z.z. o výrobe, uvádzaní na trh a používaní krmív (krmivársky zákon) je<br>povinný každů zmen ú dajou zapisaných v vregistri pisomne cznámiť kontrolnému ústavu najnesk<br>keď ku zmene došlo ( zmena názvu, sidla, prevádzky, zmena/rozširenie činnosti a pod.)<br>Lep <u>islativa:</u><br>Lep <u>islativa:</u><br>Lepislativa: JOKSUP (uksup.sk)<br>Žiadosť o vydanie odbornej spôsobilosti fyzickej osoby<br>Žiadosť o zmenu odbornej spôsobilosti fyzickej osoby<br>Žiadosť o vydanie duplikátu osvedčenia krmivárskeho podniku                                                                                                    | ôr do 30 dní odo dň.        |
| V zmysle Zakona č. 271/2005 Z.z. o výrobe, uvádzani na trh a použivani krmiv (krmivársky zakon) je<br>povinný každů zmenu údajov zapisaných v registri pisomne cznámiť kontolnému ústavu najnesk<br>keď ku zmene došlo ( zmena názvu, sidla, prevádzky, zmena/rozšírenie činnosti a pod.)<br>Legislativa:<br>Legislativa:<br>Legislativa ( <u>OKSOP (uksup.sk</u> )<br>Žiadosť o vydanie odbornej spôsobilosti fyzickej osoby<br>Žiadosť o zmenu odbornej spôsobilosti fyzickej osoby<br>Žiadosť o vydanie duplikátu osvedčenia krmivárskeho podniku<br>Žiadosť o vydanie duplikátu osvedčenia o odbornej spôsobilosti fyzickej o                                                                                                    | ôr do 30 dní odo dň<br>soby |
| V zmysle Zakona č. 271/2005 Z.z. o výrobe, uvádzaní na trh a použivaní krmív (krmivársky zakoní) je<br>povinný každů zmen ú dajou zapisaných v negistri pisomne oznámí Kontolnému ústavu najnesk<br>keď ku zmene došlo ( zmena názvu, sidla, prevádzky, zmena/rozšírenie činnosti a pod.)<br>Legislativa:<br>Legislativa:<br>Legislativa:<br>Legislativa:<br>Žiadosť o vydanie odbornej spôsobilosti fyzickej osoby<br>Žiadosť o vydanie duplikátu osvedčenia krmivárskeho podniku<br>Žiadosť o vydanie duplikátu osvedčenia o odbornej spôsobilosti fyzickej o<br>Žiadosť o predlženie registrácie krmivárskeho podniku                                                                                                    | ôr do 30 dní odo dň<br>soby |
| Vzmysle Zákona č. 271/2005 Z. z. o výrobe, uvádzaní na trh a používaní krmív (krmivársky zákoní) je<br>povinný každů zmeru údajou zapisaných v registri pisomne oznámí Kontolnému ústavu najnesk<br>keď ku zmene došlo ( zmena názvu, sidla, prevádzky, zmena/rozširenie činnosti a pod.)<br>Legislativa:<br>Legislativa:<br>Legislativa:<br>UKSUP (uksup.sk)<br>Prejsť na službu ><br>Žiadosť o vydanie odbornej spôsobilosti fyzickej osoby<br>Žiadosť o zmenu odbornej spôsobilosti fyzickej osoby<br>Žiadosť o zmenu odbornej spôsobilosti fyzickej osoby<br>Žiadosť o vydanie duplikátu osvedčenia krmivárskeho podniku<br>Žiadosť o vydanie duplikátu osvedčenia o odbornej spôsobilosti fyzickej o<br>Žiadosť o zmenu elikátu osvedčenia o odbornej spôsobilosti fyzickej o<br>Žiadosť o zmene spistrácie krmivárskeho podniku | ôr do 30 dní odo dň<br>soby |
| Vzmysle Zakona č. 271/2005 Z.z. o výrobe, uvádzaní na trh a používaní krmív (krmivársky zakoní) je<br>povinný každů zmeru údajou zapisaných v registri pisomne oznámí Kontolnému ústavu najnesk<br>keď ku zmene došlo ( zmena názvu, sidla, prevádzky, zmena/rozšírenie činnosti a pod.)<br>Legislativa:<br>Legislativa:<br>Legislativa:<br>Legislativa:<br>Ziadosť o vydanie odbornej spôsobilosti fyzickej osoby<br>Žiadosť o vydanie duplikátu osvedčenia krmivárskeho podniku<br>Žiadosť o vydanie duplikátu osvedčenia krmivárskeho podniku<br>Žiadosť o predĺženie registrácie krmivárskeho podniku<br>Žiadosť o zrušenie registrácie krmivárskeho podniku                                                                                                    | ôr do 30 dní odo dň<br>soby |

4. vyplnenie prihlasovacích údajov a následné prihlásenie cez tlačidlo "**Prihlásiť sa**" ( ako **Prihlasovacie meno** uviesť registrovaný email )

| Prihlásenie                                  |                          |                                                                      |
|----------------------------------------------|--------------------------|----------------------------------------------------------------------|
| Prihlasovacie meno *                         |                          |                                                                      |
| Hesio*                                       | Ø                        | Centrálny údajový                                                    |
| Zab                                          | udli ste heslo?          | repozitár                                                            |
| Prihlásit sa                                 |                          |                                                                      |
| Registrácia                                  |                          |                                                                      |
|                                              |                          | Ústredný kontrolný a skúšobný ústav<br>poľnohospodársky v Bratislave |
|                                              | TYMS                     |                                                                      |
|                                              |                          |                                                                      |
| xdporované prehliadače: Chrome, Microsoft Ed | dge, Firetox, Satari 9+. | ÚSTREDNÝ KONTROLNÝ A SKUŠOBNÝ ÚSTAV                                  |

 zobrazia sa základné údaje žiadosti. V obrazovke je potrebné vybrať Registračné číslo a v prípade potreby zmeniť kontaktnú osobu, alebo doplniť poznámku. V sekcii "Požadujem", je potrebné zvoliť požadovanú zmenu. Po zadaní údajov je potrebné zvoliť tlačidlo "Pokračovať", v pravom hornom rohu formulára.

Upozornenie: Ak veľkosť formulára neumožňuje jeho zobrazenie vcelku, na posúvanie v ňom je potrebné použiť pohyblivú lištu v pravej časti formulára.

| ≡ Detail žiadosti                          |                                                                                                    |                   |
|--------------------------------------------|----------------------------------------------------------------------------------------------------|-------------------|
| Registračné číslo žisdosti<br>Typ žisdosti | Základné údaje                                                                                                    | Zrubif Poleskover |
| Základné informácie                        | 20 Zadodr mótne spódry opravním nastrů ujských o drákovskéh ná frankéhovateli na prestava na prestava na pres | ^                 |
|                                            | nyuuoost o vykonanie zmeny v registri krmivánskych podnikov 🔹                                                                                                    |                   |
|                                            | Odaje žadatela<br>Publická ovala<br>Zuaturi<br>YMST Travesk v o s., 000 3143825. X *<br>Pegentančké Odaln <sup>**</sup>                                                                                                    |                   |
|                                            | ©<br>Kontaktni osoba •<br>Poznámka                                                                                                    |                   |
|                                            | lado Q                                                                                                    |                   |
|                                            | Požadujem                                                                                                    |                   |
|                                            | 🔲 (mena názvu                                                                                                    |                   |
|                                            | 🗋 J mena sidia                                                                                                    |                   |
|                                            | 🗋 i mena prevádzky                                                                                                    |                   |
|                                            | . mena odbornej spôsobilosti                                                                                                    |                   |
|                                            | *                                                                                                    |                   |

6. následne sa zobrazia údaje o žiadateľovi. V obrazovke je možné vyplniť sekciu "Doplňujúce údaje žiadateľa" a upraviť sekciu "Adresa" a sekciu "Kontakt".

| ≡ Detail žiadosti                                                            |                                              |                             |                |                      |                                   |                           |                     | TEST                                                                          | ⊵9 ±        |
|------------------------------------------------------------------------------|----------------------------------------------|-----------------------------|----------------|----------------------|-----------------------------------|---------------------------|---------------------|-------------------------------------------------------------------------------|-------------|
| Registradré číslo Badom<br>RKP_ZM-2024/051                                   | Žiadateľ                                     |                             |                |                      |                                   |                           |                     | Zrušiť Po                                                                     | kračovať    |
| Typ Badosti<br>Žiadosť o vykonanie zmeny v registri<br>krmivárskych podnikov | help_request_feeds                           | rg_requester_basic-informat | tion descripti | n                    |                                   |                           |                     |                                                                               | ^           |
| Základné informácie                                                          | Názov subjektu<br>YMS Trnava, v.o.s.<br>IČO  |                             |                |                      |                                   |                           |                     |                                                                               |             |
| Údaje o Iladateľovi                                                          | 31438253                                     |                             |                |                      |                                   |                           | DIÖ<br>Prävna forma |                                                                               |             |
| Prevédzky                                                                    |                                              |                             |                | Dátum zániku<br>Enal |                                   | i.                        | Verejná obchodná sp | oločnosť                                                                      |             |
| Druh čim osti                                                                | Telefón                                      |                             |                | patrik.hyll@yms      | sk                                |                           |                     |                                                                               |             |
| Prilohy                                                                      | Fakturačné údaje                             |                             |                |                      |                                   |                           |                     |                                                                               |             |
| Stav Badosti                                                                 |                                              |                             |                |                      |                                   |                           |                     |                                                                               |             |
| História                                                                     | Adress schiektu                              |                             |                |                      |                                   |                           |                     |                                                                               |             |
|                                                                              | Prove and a subjection                       |                             |                |                      |                                   |                           |                     | Odstrinit Pridef adves                                                        |             |
|                                                                              | Typ adresy                                   | Obec                        | tho            |                      | Oriertačni čido                   | Sipisnéčislo              | PSC                 | Odatranif Pridef edress                                                       |             |
|                                                                              | Typ adway<br>Sidlo právnickej os             | otec<br>Trnava              | ulice M        | kulāda Kop           | Orientačiné čialo<br>23           | Sigianéčido<br>7169       | <b>PSČ</b><br>91701 | Sovenská repub                                                                | III IIII    |
|                                                                              | Typ along<br>Solo primikajos.<br>Kontaki     | Olec<br>Tread               | Ulica M        | ikulāša Kop.         | overalni čala<br>22               | 5694646 č860<br>7169      | 91701               | Polde detection                                                               |             |
|                                                                              | Typ strong  Typ strong  Solo prémickéj ce.   | Olec<br>Tenno               | Ulica M        | luðia Kop.           | Overable Eds                      | Sigatoré čisto<br>7359    | 91701               | Channel Weidef allowed<br>Ent<br>Scivential republic<br>Tettof konstantig and | lika stopen |
|                                                                              | Tay alway<br>Tay alway<br>Sidlo prioricky de | She:<br>Trissio             | Ulica M        | NUBIA KOp.           | Orientable čelo<br>23<br>Prezniko | 5q4x+E460<br>7159<br>7159 | P35<br>01701        | Conserved Problem Serverside Republic                                         | ika store   |

6.a. úprava sekcie "Adresa":

pre **pridanie novej adresy** je potrebné v sekcii "Adresa", zvoliť tlačidlo "Pridať adresu" . Zobrazí sa bočný panel, v ktorom je potrebné vyplniť údaje a následne zvoliť tlačidlo "**v**".

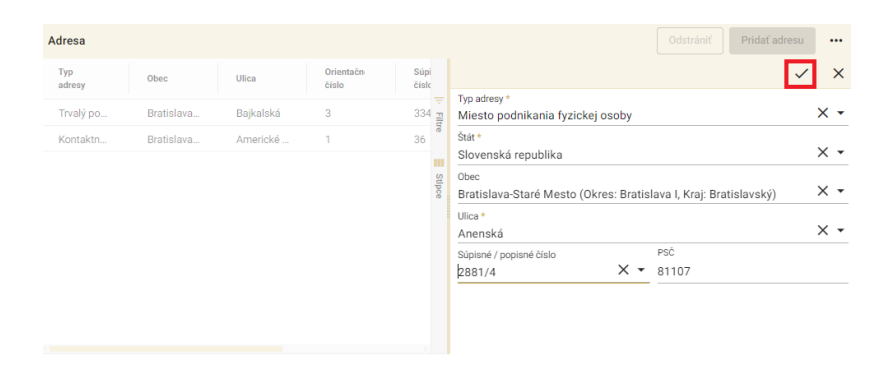

pre **odstránenie adresy** je potrebné označiť riadok s adresou, ktorá sa má odstrániť. Zobrazí sa bočný panel s údajmi danej adresy a sprístupní sa tlačidlo "Odstrániť", ktoré treba následne zvoliť.

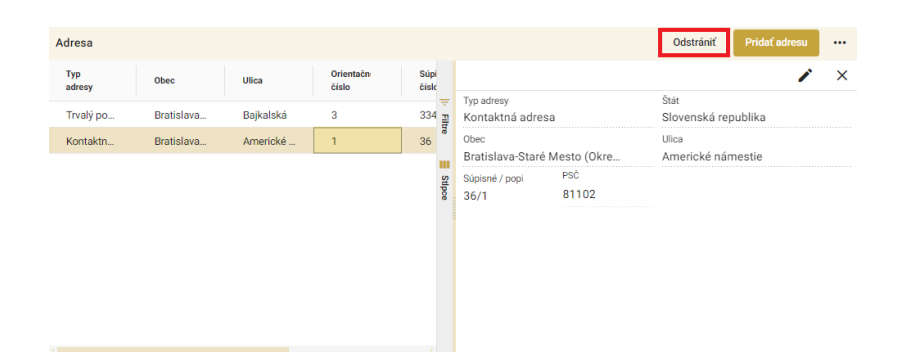

pre **zmenu adresy** je potrebné označiť riadok s adresou, ktorú sa má meniť. Zobrazí sa bočný panel s údajmi danej adresy, kde je potrebné zvoliť tlačidlo " ", uskutočniť požadované zmeny a následne zvoliť tlačidlo " ".

| Adresa         |            |           |                    |             |                                                   |                                                                              |                      | Odstrániť                       | Pridať adresu | • | ••          |
|----------------|------------|-----------|--------------------|-------------|---------------------------------------------------|------------------------------------------------------------------------------|----------------------|---------------------------------|---------------|---|-------------|
| Typ<br>adresy  | Obec       | Ulica     | Orientačn<br>číslo | Sú<br>čís   | pi<br>Ic                                          |                                                                              |                      |                                 | 1             | 1 | ×           |
| Trvalý po…     | Bratislava | Bajkalská | 3                  | 33          | 4 Filt                                            | Typ adresy<br>Trvalý pobyt                                                   |                      | <sup>Štát</sup><br>Slovenská re | publika       |   |             |
| Kontaktn       | Bratislava | Americké  | 1                  | 36          | 8                                                 | <sup>Obec</sup><br>Bratislava-Nové                                           | Mesto (Okre          | <sup>Ulica</sup><br>Bajkalská   |               |   |             |
|                |            |           |                    |             | Stipce                                            | Súpisné / popi<br>3346/3                                                     | PSĊ<br>83104         |                                 |               |   |             |
| Adresa subjekt | u          |           |                    |             |                                                   |                                                                              |                      | Odstrániť                       | Pridať adresu |   |             |
| Typ<br>adresy  | Obec       | Ulica     | Orientačn<br>číslo |             | _                                                 |                                                                              |                      |                                 | $\checkmark$  |   | ×           |
| Sídlo práv     | Košice-Pe  | Užhorods  | 1038/35            | FI          | Typ :<br>Sídl                                     | <sup>adresy *</sup><br>lo právnickej osob                                    | y.                   |                                 |               | × | •           |
|                |            |           |                    | re 🗮 Stipce | Štát<br>Slov<br>Ober<br>Koš<br>Ulic<br>Súp<br>PSČ | *<br>venská republika<br>c<br>idce-Pereš (Okres:<br>a<br>ilsné / popisné čís | Košice II, Kraj: Ko: | šický)                          |               | × | •<br>•<br>• |

6.b. úprava sekcie kontakt:

pre **pridanie nového kontaktu** je potrebné v sekcii "Adresa" zvoliť tlačidlo "Pridať kontaktnú osobu" .

| Kontakt                |       |        |             | Pridať kontaktnú | osobu 🚥 |
|------------------------|-------|--------|-------------|------------------|---------|
| Rýchle vyhľadávanie    |       |        |             |                  |         |
| Druh kontaktu          | Titul | Meno   | Priezvisko  | Titul za menom   | Telefc  |
| Vedúci organizácie / k |       | Lucia  | Hanispalová |                  |         |
| Vedúci organizácie / k |       | Adrián | Eštok       |                  |         |

zobrazí sa prázdny riadok, v ktorom je potrebné vypísať údaje nového kontaktu.

| Kontakt                |       |        |             | Pridať kontaktnú oso | bu     |
|------------------------|-------|--------|-------------|----------------------|--------|
| Rýchle vyhľadávanie    |       |        |             |                      |        |
| Druh kontaktu          | Titul | Meno   | Priezvisko  | Titul za menom       | Telefć |
|                        |       |        |             |                      | ÷      |
| Vedúci organizácie / k |       | Lucia  | Hanispalová |                      |        |
| Vedúci organizácie / k |       | Adrián | Eštok       |                      |        |

pre odstránenie kontaktu je potrebné označiť riadok s požadovaným kontaktom.

| Kontakt                 |       |        |             | Odstrániť Pridať kontaktnú | osobu  |
|-------------------------|-------|--------|-------------|----------------------------|--------|
| Rýchle vyhľadávanie     |       |        |             |                            |        |
| Druh kontaktu           | Titul | Meno   | Priezvisko  | Titul za menom             | Telefć |
| Vedúci organizácie / k. |       | Lucia  | Hanispalová |                            | Ŧ      |
| Vedúci organizácie / k. | -     | Adrián | Eštok       |                            |        |

sprístupní sa tlačidlo "Odstrániť", ktoré treba následne zvoliť.

pre **zmenu kontaktu** je potrebné označiť riadok s požadovaným kontaktom. Následne je potrebné v tomto riadku aktualizovať údaje.

| Kontakt                |       |        |             | Odstrániť Pridať kontaktnú | osobu ••• |
|------------------------|-------|--------|-------------|----------------------------|-----------|
| Rýchle vyhľadávanie    |       |        |             |                            |           |
| Druh kontaktu          | Titul | Meno   | Priezvisko  | Titul za menom             | Telefć    |
| Vedúci organizácie / k |       | Lucia  | Hanispalová |                            | -         |
| Vedúci organizácie / k |       | Adrián | Eštok       |                            |           |

po zadaní požadovaných údajov je potrebné zvoliť tlačidlo "Pokračovať" v pravom hornom rohu formulára

| Kontakt                |       |        | C           | Odstrániť Pridať kontakt | nú osobu 🛛 🚥 |
|------------------------|-------|--------|-------------|--------------------------|--------------|
| Rýchle vyhľadávanie    |       |        |             |                          |              |
| Druh kontaktu          | Titul | Meno   | Priezvisko  | Titul za menom           | Telefć       |
| Vedúci organizácie / k |       | Lucia  | Hanispalová |                          | 7            |
| Vedúci organizácie / k |       | Adrián | Eštok       |                          |              |

| epenalné číslo žadem<br>KP_ZM-2024/051 | Žiadateľ                                                                                       |                          |           |                |                    |               |                       | Znulif                                    | (en se |
|----------------------------------------|------------------------------------------------------------------------------------------------|--------------------------|-----------|----------------|--------------------|---------------|-----------------------|-------------------------------------------|--------|
| e fiederň                              |                                                                                                |                          | (D)       |                |                    | E) (          | Verejná obchodná spol | ločnosť                                   |        |
| adost o vykonanie zmeny s registri     |                                                                                                |                          |           | timal          |                    |               |                       |                                           |        |
| nivarakých podnikov                    | Telefón                                                                                        |                          |           | patrik hyll@yr | ns.sk              |               |                       |                                           |        |
| kladož informácie                      | Fakturačné údaje                                                                               |                          |           |                |                    |               |                       |                                           |        |
| aje o Iladateľovi                      |                                                                                                |                          |           |                |                    |               |                       |                                           |        |
| rvádzky                                |                                                                                                |                          |           |                |                    |               |                       |                                           |        |
| h čimenti                              | Adresa subjektu                                                                                |                          |           |                |                    |               |                       | DOD'S'S' Pridef advece                    |        |
| late a                                 | Typ adresy                                                                                     | Obec                     | Ulice     | -              | Orientačné čislo   | Súpiené číslo | PS0                   | Over                                      |        |
|                                        | Sidio právnickej os                                                                            | Troava                   | Ulica Mé  | ultita Kop     | 23                 | 7169          | 91701                 | Slovenská republika                       |        |
| v Badosti                              |                                                                                                |                          |           |                |                    |               |                       |                                           |        |
| 202                                    |                                                                                                |                          |           |                |                    |               |                       |                                           |        |
|                                        |                                                                                                |                          |           |                |                    |               |                       |                                           |        |
|                                        | Kontakt                                                                                        |                          |           |                |                    |               |                       | Preduct Incontactorial cosoches           |        |
|                                        | Kontakt<br>Rjetile vilfadhanie                                                                 |                          |           |                |                    |               |                       | Pedde kontaktni osobu                     |        |
|                                        | Kontakt<br>Pjetiti vititskinnin<br>Dish kuntatu                                                | 764                      |           | ns :           | Piscola            | This are      | 1000 T                | Product Sconstational consultan           | - I    |
|                                        | Kontakt<br>Rjetle vriftskinne –<br>Durk kerske<br>Vecko reginizace / k.                        | Titul                    | 14        | na<br>kuloš    | Pilopidas<br>Stapu | The av        | NATURY 1              | Product Located Insolution                |        |
|                                        | Kontakt<br>Rightir offisiklanie<br>Deuk keratu<br>Vedici organizace / k.                       | Teal                     | Sin<br>36 | na<br>Nu155    | Pilipinko<br>Stapo | 78/27         |                       | Pricial Socialities country<br>which is a |        |
|                                        | Kontakt<br>Rijchle velfschlanne<br>Bole kerate<br>Veckor organizacie / k.                      | Titul .                  | 50        | na<br>Aulios   | Prepakto<br>Szapu  | 76/10         | aros 3                | Petter function on out-                   | -      |
|                                        | Kontakt<br>Righte officialisme<br>Buch kenate<br>Verokci organizace / k<br>Odborná spésobilesť | Tatul<br>Tyzlickej osoby | Ma<br>Mi  | na<br>Kulos    | Prepakto<br>Szapu  | The are       |                       | Prior Two carlos contes<br>socias ten     |        |
|                                        | Kontakt<br>Righte officialisme<br>Dua kartata<br>Veckici organizaci / k                        | trad                     | 56<br>56  | ns<br>kulaš    | Prazolas<br>Szapu  | Titul av      | montan I              | Attil kustakki suska<br>sustan ku         | -      |

7. zobrazia sa údaje o prevádzkach. Tu je možné pridať prevádzku, zmeniť údaje už zadanej prevádzky, alebo vymazať prevádzku.

pre pridanie novej prevádzky je potrebné vybrať tlačidlo "Nový" v pravom hornom rohu. Zobrazí sa bočný panel pre zadanie údajov prevádzky. Po zadaní údajov prevádzky je potrebné zvoliť tlačidlo " $\checkmark$ " v pravej hornej časti formulára.

| ■ Detail žiadosti                                                             |                                 |             |                |              | TEST         | ← 📴 🛓 |   |
|-------------------------------------------------------------------------------|---------------------------------|-------------|----------------|--------------|--------------|-------|---|
| Registračné číslo žiadosti<br>RKP_ZM-2024/051                                 | Prevádzky a kontakty            |             |                |              |              | Nový  |   |
| Typ žiadosti<br>Žiadosť o vykonanie zmeny v registri<br>krmivárských podnikov | help_request_feeding_operation. | description |                |              |              |       | ^ |
| Základné informácie                                                           | Rýchle vyhľadávanie             |             |                |              |              |       |   |
| Údaje o žladateľovi                                                           | Názov                           | Тур         | Adresa         | Dátum vzniku | Dátum zániku |       |   |
| Prevádzky                                                                     |                                 |             |                |              |              |       |   |
| Druh činnosti                                                                 |                                 |             |                |              |              |       | - |
| Priloby                                                                       |                                 |             |                |              |              |       |   |
| Stav žiadosti                                                                 |                                 |             |                |              |              |       |   |
| História                                                                      |                                 |             |                |              |              |       |   |
|                                                                               |                                 |             |                |              |              |       |   |
|                                                                               |                                 |             | Žiadne záznamy |              |              |       |   |
|                                                                               |                                 |             |                |              |              |       |   |
|                                                                               |                                 |             |                |              |              |       |   |
|                                                                               |                                 |             |                |              |              |       |   |
|                                                                               |                                 |             |                |              |              |       |   |

|                                                |               |                   |                       | ~               | ×   |          |
|------------------------------------------------|---------------|-------------------|-----------------------|-----------------|-----|----------|
| Názov *<br>Potraviny OKZ                       |               |                   |                       |                 |     |          |
| Tunt                                           |               |                   |                       |                 |     |          |
| Kamenný obcho                                  | od            |                   |                       |                 | ו   |          |
| Dátum vzniku p                                 | revádzky      | Ē                 |                       |                 | -   | 5        |
| Typ adresy *                                   |               |                   |                       |                 |     |          |
| Prevádzkáreň                                   |               |                   |                       |                 | × • | <u> </u> |
| Stát *                                         |               |                   |                       |                 | ~   |          |
| Slovenská repu                                 | blika         |                   |                       |                 | ו   | _        |
| Obec                                           |               |                   |                       |                 |     |          |
| Trnava (Okres:                                 | Trnava, Kraj  | : Trnavs          | ký)                   |                 | ו   |          |
| Ulica*                                         |               |                   |                       |                 |     |          |
| Belgická ulica                                 |               |                   |                       |                 | ו   |          |
| Súpisné / popisné č                            | číslo         |                   | PSČ                   |                 |     |          |
| 8432/2                                         |               | ו                 | 91701                 |                 |     |          |
|                                                |               |                   |                       |                 |     |          |
| Kontakt                                        |               | Odstrán           | iť Pridať             | kontaktnú osobu |     |          |
| Rýchle vyhľadáva                               | nie           |                   |                       |                 |     |          |
| Druh<br>kontaktu                               | Titul         |                   | Meno                  | Priezviskc      |     |          |
| Vedúci pr                                      |               |                   | Adam                  | Kračan          |     | Ŧ        |
|                                                |               |                   |                       |                 |     |          |
|                                                |               |                   |                       | $\checkmark$    | ×   |          |
|                                                |               |                   |                       |                 |     |          |
| Vykonáva mobi                                  | lný predaj    |                   |                       |                 |     |          |
| Vykonáva m                                     | obilný pred   | aj                |                       |                 |     |          |
| Predpokladaná ročná kapacita krmiva na trh [t] |               |                   |                       |                 |     |          |
| Predpokladaná                                  | ročná kapa    | cita pro          | dukcie krmív          | / [t]           |     |          |
| Sklad                                          |               |                   |                       |                 |     |          |
| 🗌 Bez skladu                                   | •             | V rámci<br>Mimo p | prevádzky<br>revádzky |                 |     |          |
| Typ adresy *<br>Kontaktná adres                | e.a           |                   |                       |                 | ו   |          |
| cuia                                           |               |                   |                       |                 |     | -        |
| Slovenská repul                                | blika         |                   |                       |                 | ו   |          |
| Obec *                                         |               |                   |                       |                 |     |          |
| Trnava (Okres: 1                               | Trnava, Kraj: | Trnavs            | ký)                   |                 | × • |          |
| Ulica *                                        |               |                   |                       |                 |     |          |
| Coburgova ulica                                |               |                   |                       |                 |     |          |
|                                                | a             |                   |                       |                 | ×·  |          |
| Súpisné / popisné č                            | a<br>Jíslo    |                   | PSČ *                 |                 | × • |          |

Pre zmenu údajov už zadanej prevádzky je potrebné kliknutím označiť požadovaný riadok. Následne sa otvorí bočný panel s údajmi danej prevádzky, v ktorom je možné uskutočniť požadované zmeny.

|                                        |             |          |                | $\checkmark$      | ×   |   |
|----------------------------------------|-------------|----------|----------------|-------------------|-----|---|
| Názov *                                |             |          |                |                   |     |   |
| Potraviny OKZ                          |             |          |                |                   |     |   |
| Тур*                                   |             |          |                |                   |     |   |
| Kamenný obcho                          | bd          |          |                |                   | ו   |   |
| Dátum vzniku p                         | revádzky    | Ė        | Dátum zár      |                   | i.  |   |
| Typ adresy *                           |             |          |                |                   |     |   |
| Prevádzkáreň                           |             |          |                |                   | × • |   |
| Stát *                                 |             |          |                |                   |     |   |
| Slovenská repul                        | blika       |          |                |                   | ו   |   |
| Obec                                   |             |          |                |                   |     |   |
| Trnava (Okres: 1                       | Trnava, Kra | aj: Trna | vský)          |                   | ו   |   |
| Ulica*                                 |             |          |                |                   |     |   |
| Belgická ulica                         |             |          |                |                   | ו   |   |
| Súpisné / popisné č                    | islo        |          | PSČ            |                   |     |   |
| 8432/2                                 |             | ×        | 91701          |                   |     | . |
| Kontakt                                |             | Odstr    | ániť Prida     | t kontaktnú osobu |     |   |
|                                        |             |          |                |                   | _   |   |
| Rýchle vyhľadávar                      | nie         |          |                |                   |     |   |
| Deuth                                  |             |          |                |                   |     |   |
| kontaktu                               | Titul       |          | Meno           | Priezviskc        |     |   |
| Vedúci pr                              |             |          | Adam           | Kračan            | 1   | Ŧ |
| veddor pr                              |             |          | Auditi         | Nacan             |     |   |
|                                        |             |          |                |                   |     |   |
|                                        |             |          |                |                   |     |   |
|                                        |             |          |                |                   |     |   |
|                                        |             |          |                |                   |     |   |
|                                        |             |          |                |                   |     |   |
|                                        |             |          |                |                   |     |   |
|                                        |             |          |                |                   |     |   |
|                                        |             |          |                | ~                 | ×   |   |
|                                        |             |          |                |                   |     |   |
| Vykonáva mobil                         | lný predai  |          |                |                   |     |   |
| ,                                      | , presuj    |          |                |                   |     |   |
| 🗆 Makandara 🗠                          | abilati s   | dal      |                |                   |     |   |
| Vykonáva m                             | obilný pre  | daj      |                |                   |     |   |
| Predpokladaná                          | ročná kap   | acita k  | rmiva na trh [ | t                 |     |   |
|                                        |             |          |                |                   |     |   |
| Predpokladaná                          | ročná kap   | acita p  | rodukcie krmi  | ív [t]            |     |   |
|                                        |             | P.       |                |                   |     |   |
| Sklad                                  |             |          |                |                   |     |   |
|                                        |             |          |                |                   |     |   |
| Roz ekladu                             | C           | ) V rám  | ici prevádzky  |                   |     |   |
| Dez skiduu                             | 0           | Mimo     | prevádzky      |                   |     |   |
| Typ adresy *                           |             |          |                |                   |     |   |
| Kontaktná adres                        | sa          |          |                |                   | ×·  |   |
| Stát                                   |             |          |                |                   |     |   |
| Slovenská reput                        | olika       |          |                |                   | ×·  |   |
| Obec *                                 |             |          |                |                   | ~   |   |
| Trnava (Okres: Trnava, Kraj: Trnavský) |             |          |                | × •               |     |   |

V prípade potreby odstránenia prevádzky, je potrebné kliknutím označiť požadovaný riadok. Zobrazí sa pravý bočný panel s údajmi danej prevádzky. Následne je potrebné zvoliť tlačidlo \*\*\* , v pravom hornom rohu obrazovky. Zobrazí sa menu, v ktorom sa zvolí možnosť " \*\*\* Odstránť \*\*.

× •

| $\mathbf{x}$ | Export do Excelu |
|--------------|------------------|
| csv          | Export do CSV    |
| 005          | Export do ODS    |
| Î            | Odstrániť        |
|              |                  |

X • 91702

Coburgova ulica

Súpisné / popisné číslo 8297/74A

8. po zadaní požadovaných údajov sa vyberie tlačidlo "Pokračovať" v pravom hornom rohu formulára

| ≡ Detail žiadosti                                                             |                                                                                                    | Octoslať žiadosť 🗧 🗹                        | 2      |  |  |  |  |
|-------------------------------------------------------------------------------|----------------------------------------------------------------------------------------------------|---------------------------------------------|--------|--|--|--|--|
| Registračné číslo žiadosti<br>RKP_ZM-2024/051                                 | Dokumenty                                                                                                    |                                             |        |  |  |  |  |
| Typ žiadosti<br>Žiadosť o vykonanie zmeny v registri<br>krmivárskych podnikov | V prípade, ak sa k žiadosti požaduje príložiť určený dokument, alebo iné povinné prílohy, sú vypísar povinných dokumentov.                                                                                                    | é v hornej časti formulára, v sekcii Zoznam | ^      |  |  |  |  |
| Základné informácie                                                           | Commentation of advancemental without a proport 20x1 Seem nativity and explorations in the protein here of a property 20x1 Seem nativity and exploration of a property 20x1 Seem nativity and a protein here of a protein the set of a protein the set of a protein the set of a set of a |                                             |        |  |  |  |  |
| Údaje o žiadateľovi                                                           | Zoznam dokumentov                                                                                                    |                                             |        |  |  |  |  |
| Prevádzky                                                                     | Rjchle vyhľadávanie                                                                                                    |                                             |        |  |  |  |  |
| Druh činnosti                                                                 | Typ dokumentu * • Najs                                                                                                    | ör vyberte typ dokumentu                    |        |  |  |  |  |
| Prilohy                                                                       | Názov                                                                                                    | Typ dokumentu                               |        |  |  |  |  |
| Stav žiadosti                                                                 |                                                                                                    |                                             | Filtre |  |  |  |  |
| História                                                                      |                                                                                                    |                                             | 📕 Stip |  |  |  |  |
|                                                                               | Žiadne záznamy                                                                                                    |                                             |        |  |  |  |  |
|                                                                               |                                                                                                    |                                             |        |  |  |  |  |
|                                                                               |                                                                                                    |                                             |        |  |  |  |  |
|                                                                               |                                                                                                    |                                             |        |  |  |  |  |

9. zobrazí sa záložka na zadanie druhov činností. Po vybratí požadovaného druhu činnosti a druhov zvierat, je potrebné opäť vybrať tlačidlo "Pokračovať" v pravom hornom rohu formulára.

| ≡ Detail žiadosti                                                             |                                                                    |
|-------------------------------------------------------------------------------|--------------------------------------------------------------------|
| Registračné číslo žiadosti<br>RKP_ZM-2024/051                                 | Druh činnosti Zrušiť Pokračovať                                    |
| Typ žiadosti<br>Žiadosť o vykonanie zmeny v registri<br>krmivárskych podnikov | help_request_feeding_object_activity_operation.description         |
|                                                                               | Potraviny OKZ                                                      |
| Základné informácie                                                           | Charakterizujte druh činnosti, ktorú budete vykonávať na prevádzke |
| Údaje o žiadateľovi                                                           | redaj krmív pre hospodárske zvieratá                               |
| Prevádzky                                                                     | Ošipané                                                            |
| Druh činnosti                                                                 | Contract debytok                                                   |
| Prílohy                                                                       | Kozy                                                               |
| Stav žiadosti                                                                 | Kydy                                                               |
| História                                                                      | Iné                                                                |
|                                                                               | Predaj krmív pre spoločenské zvieratá                              |
|                                                                               |                                                                    |
|                                                                               |                                                                    |
|                                                                               |                                                                    |
|                                                                               |                                                                    |

10. zobrazí sa záložka na zadanie príloh žiadosti. Pre nahratie prílohy treba najprv zvoliť tlačidlo "Typ dokumentu".

Zobrazia sa povolené typy dokumentov. Po zadaní požadovaného typu sa zobrazí tlačidlo "Sem nahrajte súbor".

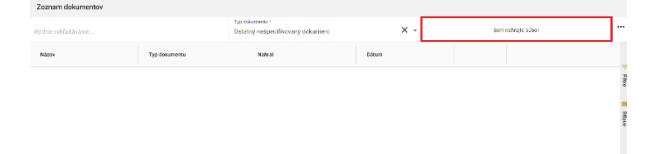

Po jeho zvolení sa zobrazí okno na výber súboru pre nahratie.

| → ✓ ↑ Nento počítač → Lokálny disk (Ci) → Te                                                                                                    | stovanie |                  |                   | ~ C Hiadat's:       |         |
|----------------------------------------------------------------------------------------------------|----------|------------------|-------------------|---------------------|---------|
| ponedať • Nový priečinok                                                                                                    |          |                  |                   |                     | ≡ • □   |
| f Domev                                                                                                    |          | Nizov            | Dátum úprevy      | īπp                 | Velkosť |
| Caléria                                                                                                    |          | Evidencia kona   | 5. 6. 2023 19:31  | Dokument Microsoft  | 13 kB   |
| OneDrive - Personal                                                                                                    |          | 🛤 Képia súboru p | 20. 6. 2023 9:18  | Hárok Microsoft Exc | 53 kB   |
|                                                                                                    |          | PRENLADV.decx    | 34. 6. 2023 17:57 | Dekament Microsoft  | 14 kB   |
| Prarovná nincha                                                                                                    |          | Testovacie sce   | 5. 6. 2023 19:30  | Hárok Microsoft Exc | 19 kB   |
| Sidneti siber                                                                                                    |          | Testovacie sce   | 1.6.2023 14:47    | Hárok Microsoft Exc | 21 kB   |
| Delements                                                                                                    |          | Testovacie sce   | 5. 6. 2023 19:30  | Härak Microsoft Exc | 18 kB   |
| Distance of the second second se                                                                                                    | <u> </u> | Testovacie sce   | 1. 6. 2023 13:12  | Harok Microsoft Exc | 20 kB   |
| Contraction of the second second seco | <u></u>  |                  |                   |                     |         |
|                                                                                                    |          |                  |                   |                     |         |
| e vala                                                                                                    | /        |                  |                   |                     |         |

Po zadaní príloh je už možné odoslať žiadosť zvolením príslušného tlačidla v hornej časti formulára.

| ≡ Detail žiadosti                                                             |                                                                                                    | Odoslať žiedosť 🔶 😋 🛓                                                                                                    |        |
|-------------------------------------------------------------------------------|----------------------------------------------------------------------------------------------------|----------------------------------------------------------------------------------------------------|--------|
| Registračné číslo žiadosti<br>RKP_ZM-2024/051                                 | Dokumenty                                                                                                    |                                                                                                    |        |
| Typ žiadosti<br>Žiadosť o vykonanie zmeny v registri<br>krmivárskych podnikov | V pripade, ak sa k žiadosti požaduje priložiť určený dokument, alebo iné povinných dokumentov.<br>Ostané prilohy k žiadosti možete pripojiť v sekcii Zoznam dokumentov.                                             | povinné prílohy, sú vypísané v hornej časti formulára, v sekcii Zoznam                                                                                 | ^      |
| Základné informácie                                                           | Pre vloženie dokumentu kliknite na položku Sem nahrajte súbor, alebo s<br>dokumemtov naraz. Požadované dokumenty označte a potiahnite ich na<br>Pri vladaní dokumentu do zoznamu dokumentov najskôr vyberte typ vki | ibor potiahnite do zvýrazneného poľa. Do tetto časti môžete nahrať aj viac<br>raz do poľa Sem nahrajte súbor.<br>Jadanej prílohy v poli Typ dokumentu. |        |
| Údaje o žiadateľovi                                                           | Zoznam dokumentov                                                                                                    |                                                                                                    |        |
| Prevádzky                                                                     | Rjchle vyhľadávanie                                                                                                    |                                                                                                    |        |
| Druh činnosti                                                                 | Typ dokumentu *                                                                                                    | Najskör vyberte typ dokumentu                                                                                                    |        |
| Prilohy                                                                       | Názov                                                                                                    | Typ dokumentu                                                                                                    | _      |
| Stav žiadosti                                                                 |                                                                                                    |                                                                                                    | Filtre |
| História                                                                      | Žiadne zá:                                                                                                    | znamy                                                                                                    | Stipce |
|                                                                               |                                                                                                    |                                                                                                    |        |
|                                                                               |                                                                                                    |                                                                                                    |        |